Comment le client choisit-il sa marque de paiement?

Votre client sélectionne sa préférence sur votre terminal de paiement.

Lors d'un paiement électronique, votre client a le droit de choisir sa marque de paiement. Cela s'applique uniquement aux paiements effectués avec les cartes sur lesquelles figurent deux marques de paiement. Votre client peut désormais choisir facilement lui-même sa marque préférée en la sélectionnant sur votre terminal.

| worldline<br>LIRE CARTE<br>OU <ok><br/>TYPES MAN.</ok>                            | MONTANT+ <ok><br/>EUR 0.00</ok>                        | TOT 0.01 EUR<br>LIRE CARTE<br>Pour choisir votre carte<br>Appuyer sur <corr></corr>                                                                                                  | TOT 0.01 EUR<br>LIRE CARTE<br>Choisir carte                                    | Bancontact  Maestro                           | TOT 0.01 EUR<br>ENTRER CODE PIN +OK                                        | PAIEMENT<br>TOT 0.01 EUR<br>APPROUVE |
|-----------------------------------------------------------------------------------|--------------------------------------------------------|----------------------------------------------------------------------------------------------------|--------------------------------------------------------------------------------|-----------------------------------------------|----------------------------------------------------------------------------|--------------------------------------|
| COMMERÇANT                                                                        | 2 COMMERÇANT                                           | 3 CLIENT                                                                                                    | 4 CLIENT                                                                       | 5 CLIENT                                      | 6 CLIENT                                                                   | CLIENT                               |
| Cliquez sur <ok><br/>pour commencer<br/>(n'insérez pas<br/>encore la carte).</ok> | Introduisez le<br>montant et cliquez<br>sur <ok>.</ok> | Si le titulaire de<br>la carte souhaite<br>une autre marque<br>de paiement, il<br>doit appuyer sur<br>la touche <corr><br/>(dans le cas<br/>contraire, insérez<br/>la carte).</corr> | La touche <corr><br/>a été pressée,<br/>insérez à présent<br/>la carte.</corr> | La marque de<br>paiement est<br>sélectionnée. | Introduisez le code<br>PIN et appuyez<br>sur <ok> pour<br/>continuer.</ok> | Paiement accepté.                    |

Votre client doit indiquer

AVANT le paiement qu'il

souhaite payer avec une

marque de paiement spécifique.

# Worldline

## Nouvelles fonctionnalités

### 1 Choix de clôture des totaux journaliers

Deux possibilités s'offrent désormais à vous pour obtenir vos totaux journaliers ou opérations journalières, à condition que votre terminal ait une imprimante. Afin de sélectionner le mode de votre choix : (Menu + 1) + (3), Choisissez ensuite 'Manuel' ou 'Automatique'.

- Automatique : Chaque période se clôture par défaut à la fin de la journée à OOhOO.
  Vous pouvez facilement modifier cette valeur et paramétrer l'heure de clôture de votre choix : (Menu) + (1) + (2)
- Manuel: vous pouvez clôturer comme bon vous semble à tout moment de la journée.

#### Totaux en mode automatique

Création manuelle de votre ticket :

- ► Totaux journaliers : Menu + 1 + (
- ▶ Opérations journalières : Menu + 1 + 1
- Totaux des 10 derniers jours : Menu + 1 + 5 KL

#### Totaux en mode manuel

- ► Clôturer un shift : Menu + 1 + 4
- ► Totaux du shift : Menu + 1 + 1
- ► Transactions du shift : Menu + 1 + 2
- Consulter les totaux des shifts précédents : (1) + (1) + (5)

### 2 Choix du paramétrage d'un mode veille

Votre terminal se met d'office en mode veille au bout de 20 secondes.

Vous pouvez aussi choisir vous-même quand votre terminal se met en mode veille : entre 20 sec et 10 min.

Merry + (3) + (0) + (3) + mot de passe (les 4 derniers chiffres du numéro TID du terminal) + (0K) + (9) Choisissez ensuite 'actif' ou 'non actif'.

Actif : vous permet d'activer le mode veille. Pour modifier le délai : choisissez l'option 5 et paramétrez ensuite le mode veille. Non actif : le terminal ne se met jamais en mode veille.